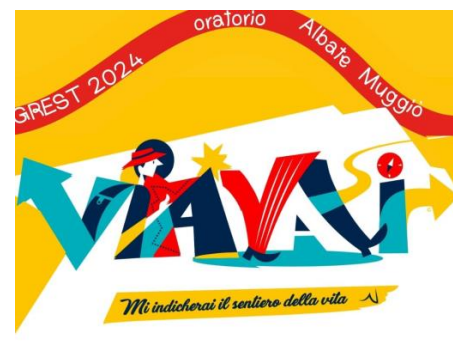

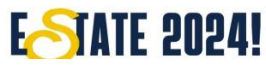

# **GREST 2024**

Contatti Segreteria Oratorio: **3896065031** (necessità giornaliere)

Segreteria parrocchiale: <u>info@comunitalbatemuggio.it</u> (scrivi per info tecniche e amministrative) – Apertura segreteria lunedì/mercoledì 16.00-18.00 sabato 11.00-12.002 La aperture aggiuntive per e durante il Grest saranno pubblicate nella home di SANSONE. IBAN Parrocchia S. Antonino IT63D084301090400000090874

Don Giovanni: 3289382338 Walter Moscatelli 3477037324 – Chiara Afeltra 3204433776

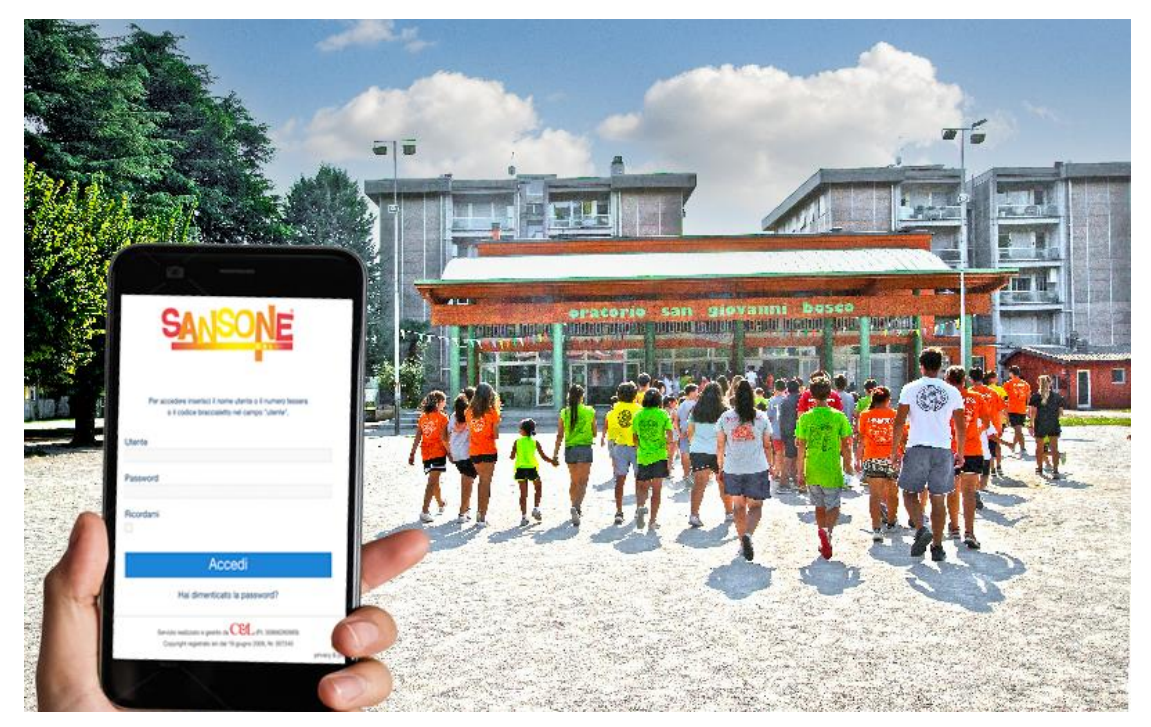

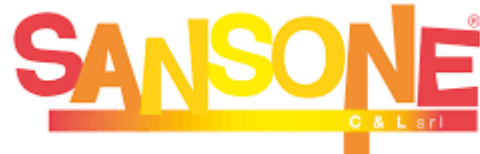

## Grest 2024\_le date: dal 10 giugno al 19 luglio e dal 2 al 6 settembre

|                                | QUOTA | 2° figlio | Dal 3 °figlio |
|--------------------------------|-------|-----------|---------------|
| 1. Mattino 8.30 - 12.00        | 45.00 | 30.00     | 15.00         |
| 2. Mattino + mensa 8.30 -13.30 | 50.00 | 35.00     | 20.00         |
| 3. Pomeriggio 14.00 - 17.30    | 45.00 | 30.00     | 15.00         |
| 4. Tutto il giorno 8.30 -17.30 | 60.00 | 45.00     | 20.00         |
| 5. Mensa giornaliera           | 5.00  | 5.00      | 5.00          |

Ogni giorno sono **disponibili 100 posti a mensa**. Non è obbligatoria la frequenza a tutta la settimana

## GREST 2014 BREST 2014 Mi indicherai il sentiero della vila A

## E<del>S</del>TATE 2024!

Se l'impegno economico è toppo alto e crea difficoltà alla tua famiglia, ti invitiamo a parlarne con noi. **Troveremo sicuramente una soluzione: contatta don Giovanni o passa in segreteria parrocchiale.** 

**RICARICA SCONTO 20%** 

formula bonus: Valore accreditato a ciascun partecipante per 4 settimane anche non consecutive (**Mensa esclusa**) Esempio: saldo della 4 settimana FULL TIME (4X60=240) ricarica bonus **48.00€**. Le ricariche saranno inserite dopo la quarta settimana. La **Mensa** è giornaliera, deve essere prenotata entro il **giorno precedente** 

La quota è di 5,00€. a copertura del servizio catering. Per poter prenotare assicuratevi di avere il **portafoglio positivo.** 

| Costi/accessori                  | Nuove<br>iscrizioni | dal 2° figlio | lscritti attivi<br>anno pastorale |
|----------------------------------|---------------------|---------------|-----------------------------------|
| 1. Registrazione attività estive | 15.00               | 10.00         | 0.00                              |
| 2. lscrizione Grest (maglietta)  | 5.00                | 5.00          | 0.00                              |
| 3. Braccialetto (nuovo/perdita)  | 5.00                | 5.00          | 5.00                              |
| 4. Grestival/Meeting Grest       | 5.00                | 5.00          | 0.00                              |
| 5. Gite (escluso ingressi)       | 5.00                | 5.00          | 0.00                              |

### Calcolo di spesa per Quote Grest suddivise tra primo/secondo/terzo figlio

| Sconto 20% dalla 4 settimana<br>Solo sull'iscrizione NO MENSA | 3 sett | 4 sett | 5 sett | 6 sett | 7 sett |
|---------------------------------------------------------------|--------|--------|--------|--------|--------|
| 1 Costo Primo FIGLIO                                          | 180    | 192    | 240    | 288    | 336    |
| 1 Costo Primo FIGLIO con 5 pasti                              | 205    | 217    | 265    | 313    | 361    |
| 2 Costo Secondo FIGLIO                                        | 135    | 144    | 180    | 216    | 252    |
| 2 Costo Secondo FIGLIO con 5 pasti                            | 160    | 169    | 205    | 241    | 277    |
| 3. Costo Terzo FIGLIO                                         | 60     | 64     | 80     | 96     | 112    |
| 3. Costo Terzo FIGLIO con 5 pasti                             | 85     | 89     | 105    | 121    | 137    |

La RICARICA BONUS 20% sarà caricata dopo la 4 settimana saldata. La quota MENSA non usufruisce dello sconto.

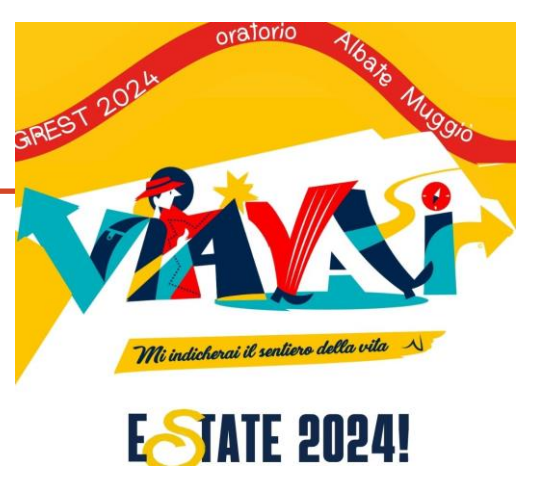

Se l'impegno economico è toppo alto e crea difficoltà alla tua famiglia, ti invitiamo a parlarne con noi.

Troveremo sicuramente una soluzione: contatta don Giovanni o passa in segreteria parrocchiale.

|                       | QUOTA    | Iscritti attivi<br>anno pastorale | Dal 2° figlio<br>per tutti | <b>POSTI</b><br>disponibile |
|-----------------------|----------|-----------------------------------|----------------------------|-----------------------------|
| 1. Gerola 4°-5° elem. | 240,00€. | 220,00€.                          | 200,00€.                   | 24                          |
| 2. Gerola 5° elem.    | 240,00€. | 220,00€.                          | 200,00€                    | 24                          |
| 3. Lizzola Medie      | 240,00€  | 220,00€.                          | 200,00€                    | 42                          |
| 4. Pedenosso Ado      | 240,00€  | 220,00€.                          | 200,00€                    | 45                          |

I Campi di Gerola inizieranno a Castello con la festa di accoglienza con i genitori. Anche il ritorno è previsto in autonomia per ciascuna famiglia.

Per i campi di Lizzola e Pedenosso è previsto e compreso il tragitto in Bus.

## Sansone – Prima Registrazione

**SANSONE** è una piattaforma online che permette di gestire comodamente da casa l'iscrizione alle iniziative dell'oratorio, consultare i propri dati personali, effettuare pagamenti tramite qualsiasi carta di credito/paypal, verificare le presenze, ricevere direttamente dalla segreteria aggiornamenti e notifiche. Comunicare **RITARDI** o chiedere **USCITE** anticipate, con segnalazione della persona che verrà a prendere i bambini (vedi pag.10)

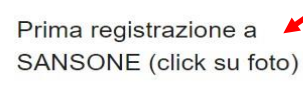

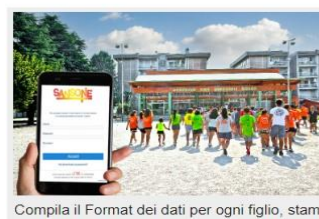

il modulo generato ISCRIZIONE ORATORIO

ESTIVO e passa in segreteria parrocchiale per la registrazione (lun/mer 16-18; sabato 10-12)

NON DEVE ESSERE COMPILATO da chi è già

iscritto all'ANNO PASTORALE 22-23.

 Per accedere a Sansone è quindi necessario registrarsi, cliccando il Box in homepage

del sito <u>comunitalbatemuggio.it</u> o scansionando il **QR Code qui sotto** 

inserendo poi i dati del proprio figlio/a

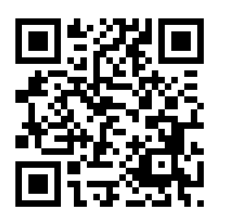

Al termine della procedura (pag.6), il sistema genera il pdf di ISCRIZIONE ALL'ORATORIO ESTIVO da stampare a casa e portare firmato in segreteria.

A questo punto la segreteria provvede ad **attivare il profilo**, protetto da

password, con tutti i dati personali del ragazzo, a cui il genitore può accedere.

Il genitore riceve la conferma dell'attivazione via mail, insieme a **nome utente** e link per generare la **password** (verificare gli SPAM).

| Per accedere ins<br>o il codice<br>Utente | erisci il nome utente o il numero tessera<br>e braccialetto nel campo "utente". |
|-------------------------------------------|---------------------------------------------------------------------------------|
| Password                                  |                                                                                 |
| Ricordami                                 |                                                                                 |
|                                           | Accedi                                                                          |
|                                           | Mario Rossi                                                                     |
| Comune                                    | Como                                                                            |
| Provincia                                 | Co                                                                              |
| Località precisa                          |                                                                                 |
| Stato di nascita                          |                                                                                 |
| Cittadinanza                              |                                                                                 |
| Data di nascita                           | 30/05/2013                                                                      |
| Invia auguri                              | Si 🖸 No                                                                         |
| * Sesso                                   | O Maschio 🦳 Femmina                                                             |
| * Codice Fiscale                          | RSSMRA13E30C933D                                                                |

## **Grest 2024:** Prenotazione e iscrizione

#### SE SEI REGISTRATO ALL'ANNO PASTORALE 23-24 della Comunità Albate Muggiò puoi iniziare l'iscrizione, in

autonomia, su SANSONE. (Se no, prosegui la lettura delle pagine successive di questa guida pag.6)

#### **1. RICARICA IL PORTAFOGLIO**

- 2. SCEGLI LA TAGLIA DELLA MAGLIETTA (primo passo per l'iscrizione al Grest)
- 3. Entra nelle attività che ti interessano: puoi **prenotare versando solo un acconto di 10,00 €,** oppure completare subito l'iscrizione. L'importo viene scaricato automaticamente dal tuo PORTAFOGLIO.
- 4. Entro il mercoledì precedente l'inizio dell'attività completerai l'iscrizione e sarà scaricato il saldo dovuto, se viceversa vuoi rinunciare ti sarà ricaricato l'acconto.
- 5. Chiediamo la massima responsabilità nella **PRENOTAZIONE**, **SALDO** e **RINUNCIA**, affinché si possa ricevere tutti lo stesso importante servizio.
- 6. Leggi il Box "COME FUNZIONANO ISCRIZIONE E PAGAMENTI".

Quest'anno abbiamo una NOVITA': La MENSA GIORNALIERA

7. Se l'impegno economico è toppo alto e crea difficoltà alla tua famiglia, ti invitiamo a parlarne con noi. **Troveremo** sicuramente una soluzione: contatta don Giovanni o passa in segreteria parrocchiale.

#### **PRENOTAZIONE e ISCRIZIONE**

Segui su Sansone l'evoluzione di ogni attività: dalla richiesta di partecipazione, all'indicazione dei posti ancora disponibili e al termine delle iscrizioni. La **PRENOTAZIONE** dà diritto alla conservazione del posto (fino a che non saranno raggiunti i numeri limite), sarai quindi contattati via mail per confermare l'iscrizione oppure lasciare la disponibilità ad altri ragazzi interessati.

L' **ISCRIZIONE CON SALDO** dà diritto alla partecipazione alle attività richieste.

6

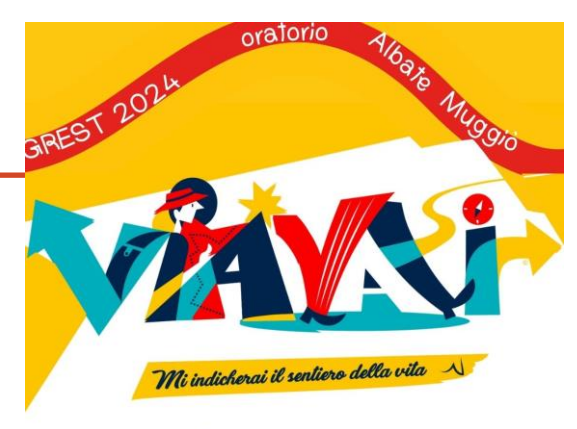

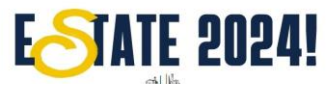

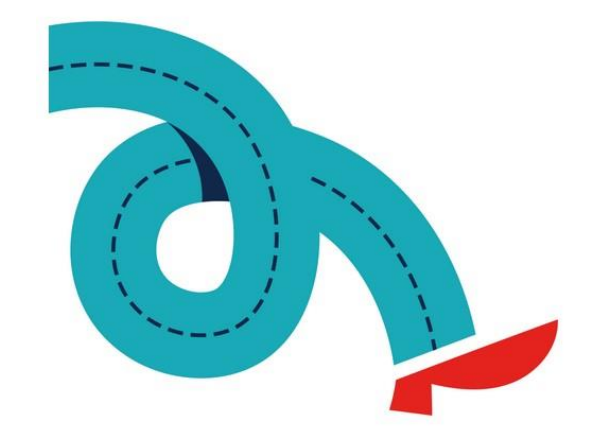

## Sansone – Iscrizione alle attività ESTIVE

Non ho partecipato agli incontri di catechismo, posso partecipare al GREST ?

### Certo, l'oratorio è la casa di tutti!

Ma ci sono regole da rispettare. Devi compilare il modulo di "**ISCRIZIONE ALL'ORATORIO ESTIVO**" se sei già iscritto a SANSONE entra nel profilo e fai click su **MODULI**. Controlla che i dati siano ancora attuali e completi. Seleziona il modello: "**ISCRIZIONE ALL'ORATORIO ESTIVO**" oppure "**ISCRIZIONE ORATORIO** 

ESTIVO ANIMATORI" Fai click su GENERA MODULO, STAMPA

Segna l'accettazione privacy e **FIRMA** e porta il documento in **SEGRETERIA**.

**PREPARA LA RICARICA** nel portafoglio. Non appena la Segreteria completerà la Registrazione potrai iscriverti al GREST. **Se sei al primo ACCESSO ritorna a pag.4 di questa Guida. A presto!** 

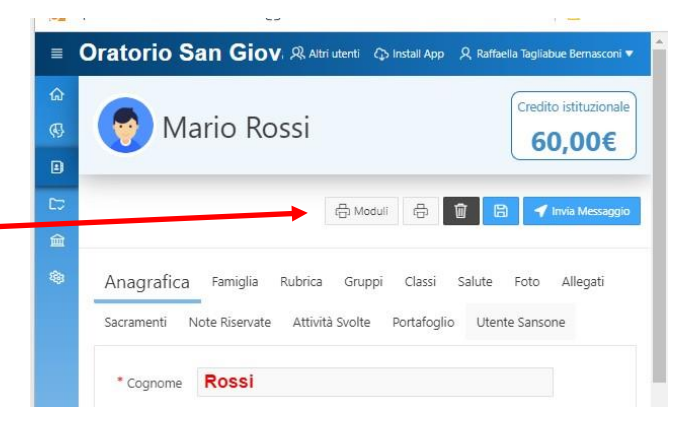

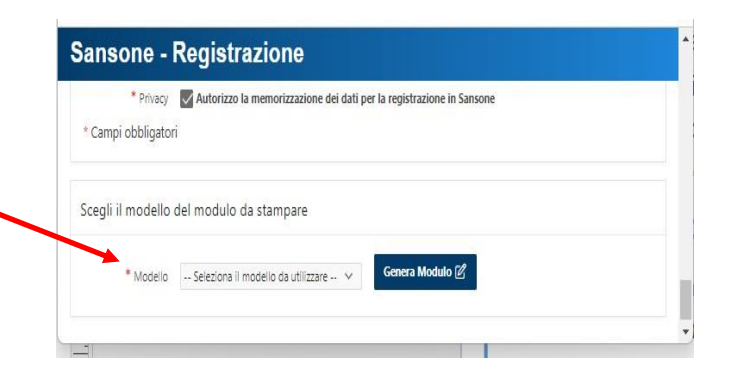

## **Grest 2024:** info per chi ha due o più figli

Prima di iniziare l'inserimento delle attività entrate nel profilo di un figlio:
Clicca in alto a sinistra le tre barrette orizzontale
seleziona PERSONE

•verificare che ci siano tutti i figli

•solo in questo modo potrete usufruire degli sconti, solo in fase di saldo. L'acconto è 10€ per tutti.

•se i ragazzi non sono associati: - click su **MATITA** di uno di loro – nella barrascegliete **FAMIGLIA** – spunta-il quadratino **Gestito da ...** 

•Attenzione se avete fatto delle **iscrizioni prima di associare** i figli dovete annullare e ripetere l'scrizione. L'associazione dei figli non è retroattiva.

La funzione **SPOSTA CREDITO ISTITUZIONALE**, nel PORTAGLIO permette di effettuare una sola ricarica e **spostare l'importo tra i figli.** Ricordiamo che il Bonus è accreditato al raggiungimento delle settimane

richieste da parte di ogni singolo partecipante, non si cumula con i fratelli.

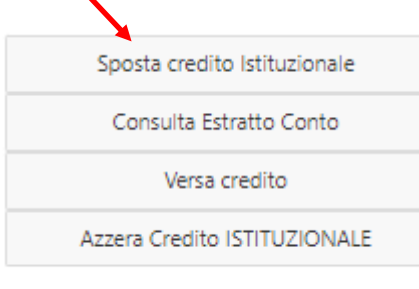

#### Oratorio San Giovanni Bosco - Parrocchia Sant'A

OperativitàSegreteria

Persone

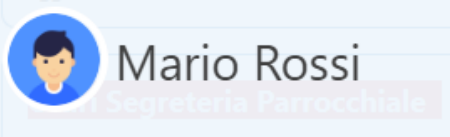

Riprende il normale orario di segreteria:

### Oratorio San Giovanni Bosco - Parrocchia Sant'Ant<sup>200</sup>

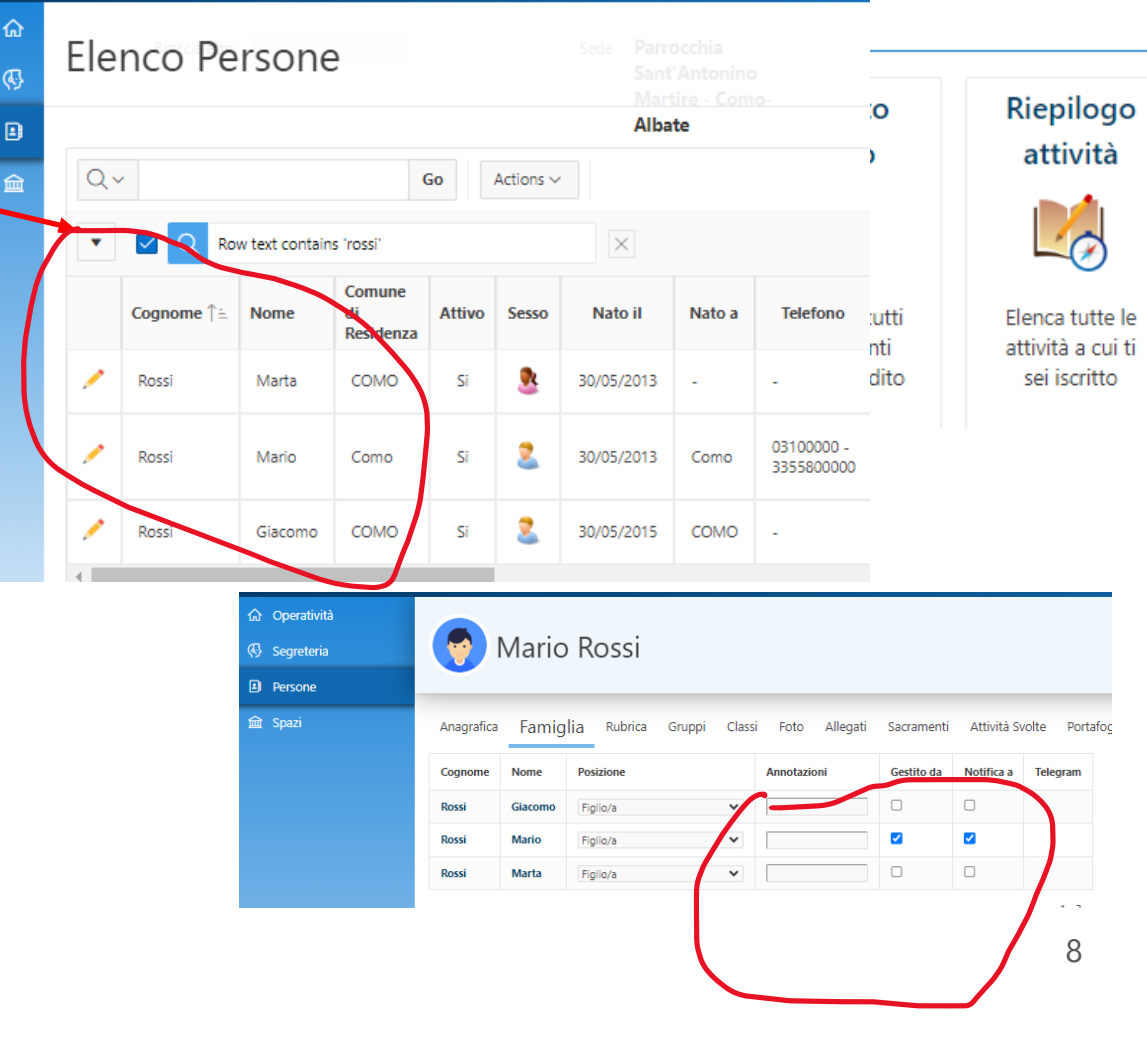

## Sansone – Iscrizione alle attività

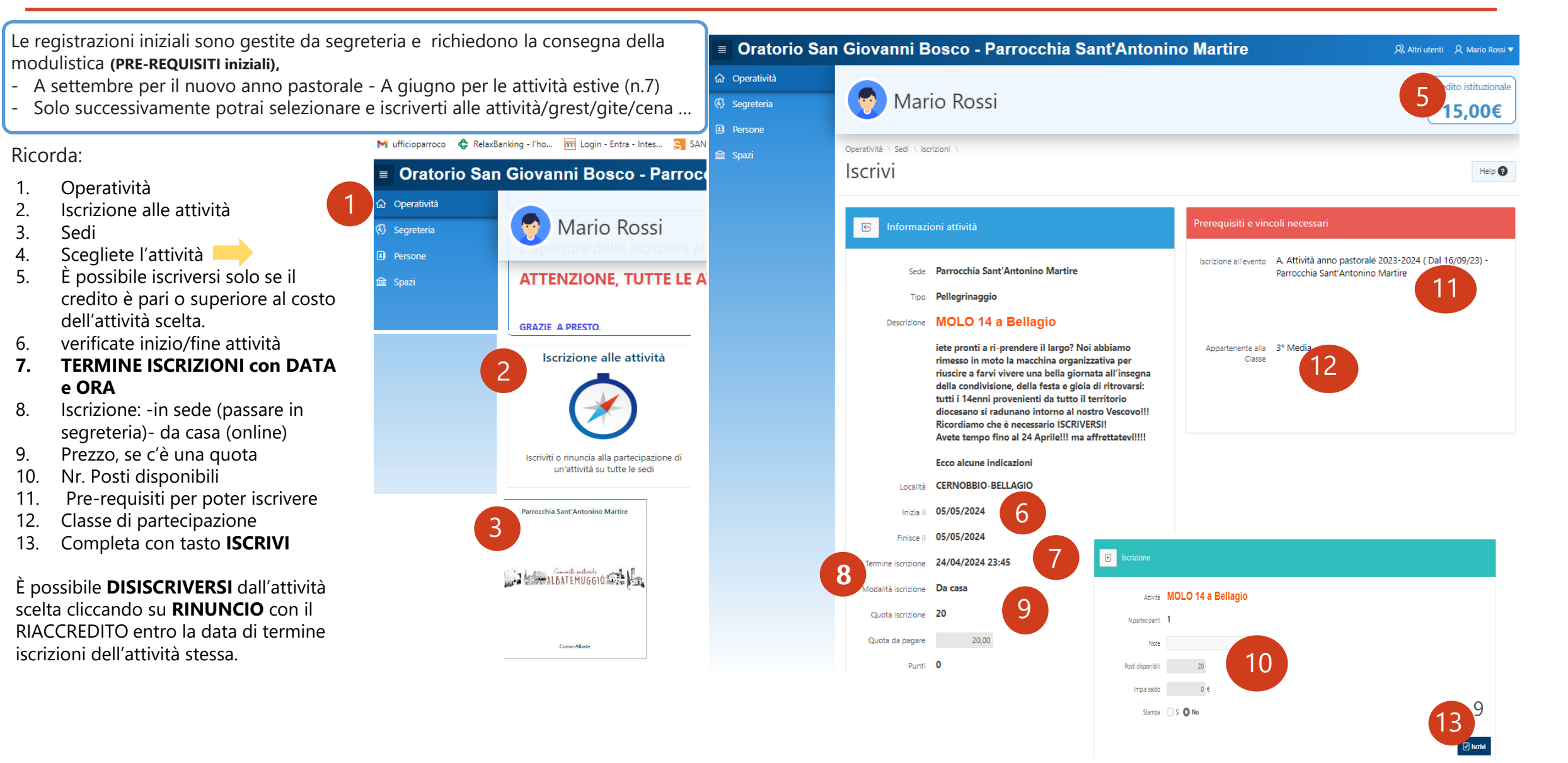

## Sansone – Iscrizione alle attività e pagamenti

Le attività sono gestibili da segreteria o da casa. **da segreteria** sono le registrazioni iniziali (PRE-REQUISITI)

- A settembre per il nuovo anno pastorale
- A giugno per le attività estive

Queste registrazioni richiedono la stampa del modulo (pag.4) da consegnare in segreteria. È necessario preparare la ricarica.

Come funzionano iscrizioni e pagamenti?

**Ricarica** il "PORTAFOGLIO" con un importo a credito tramite carta di credito o con PayPal (direttamente online senza avere un conto) oppure con Pos o contanti, presso la segreteria dell'oratorio o con bonifico.

Quando si effettua l'iscrizione ad un evento, che prevede un costo, Sansone preleva automaticamente la quota dal **credito disponibile**.

Il credito ricaricato con PayPal è immediato nel portafoglio e permette di concludere l'iscrizione (consigliato).

#### II BONIFICO necessita di 3/4gg lavorativi: tempi bancari e registrazioni di segreteria (NON UTILIZZATE IL BONIFICO IMMEDIATO COSTA 10€ E VERRA' DADDEBITATO SUL CONTO SANSONE) CAUSALE: RICARICA COGNOME NOME

Parrocchia S. Antonino Iban IT63D084301090400000090874 (NON utilizzare conto della parrocchia di Muggiò) Quando hai uno dei due (**PRE-REQUISITI**) di registrazione passa all'iscrizione:

- 1) GREST SCEGLI LA TAGLIA DELLA MAGLIETTA
- 2) ISCRIVI ALLE SETTIMANE DI GREST O FORMAZIONE
- 3) ISCRIVI ALLA MENSA (PUOI SOLO SE ISCRITTO ALLA SETTIMANA)
- 4) AUTORIZZAZIONI alle uscite e/o gite.

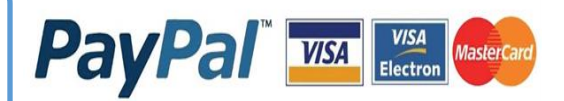

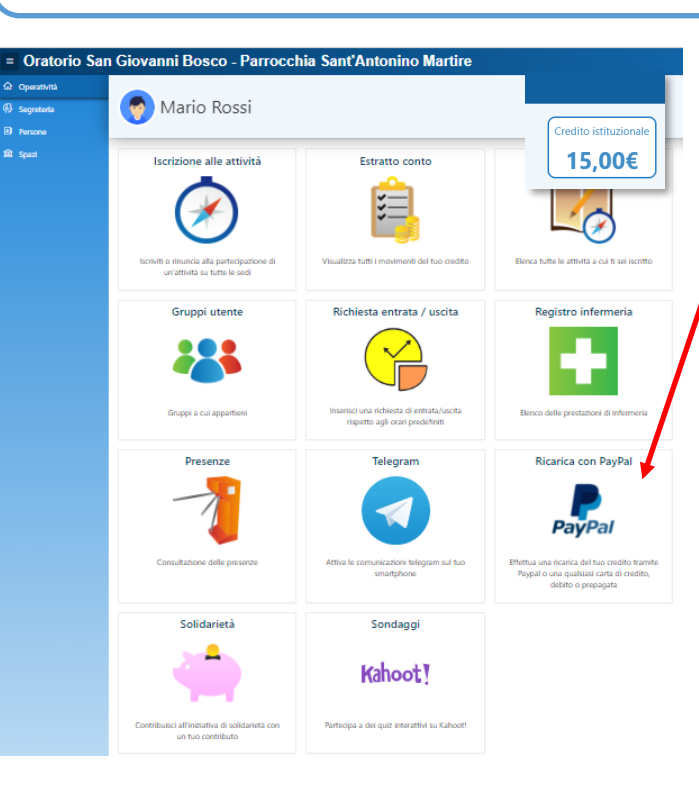

Entrando nel **profilo** è possibile inserire e gestire il pagamento con **PAYPAL** fai click **Importo addebito** (quello che devo pagare +1€) **Importo RICARICA** quello che viene ricaricato su SANSONE **CLICK SU "PROCEDI" CLICK SU "PAGA PAYPAL" (NON CONTO PAYPAL) CLICK SU "PAGA CON UNA CARTA"** Inserisci i tuoi dati e completa la transazione

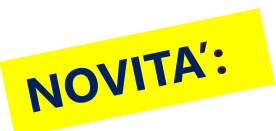

### Sansone — Notifiche di iscrizione e pagamenti

Sansone – ENTRATE / USCITE FUORI ORARIO

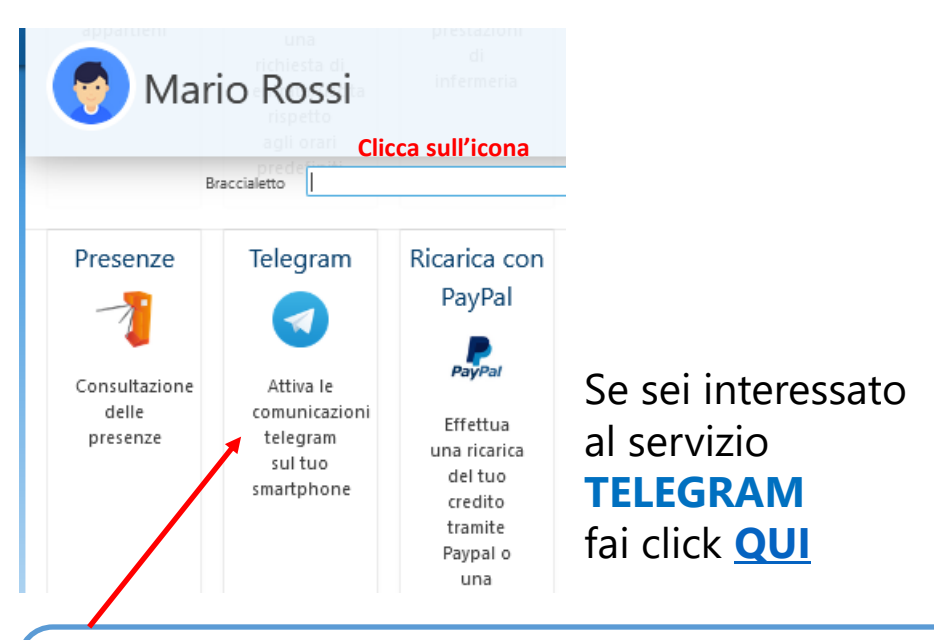

Con la funzione **TELEGRAM** potete ricevere le notifiche relative al vostro "PORTAFOGLIO".

Inoltre sarà utilizzato per segnalare annunci relativi alle attività a cui si è iscritti, verificheremo step-by-step tutte le funzionalità che possono essere implementate per una maggior comunicazione.

Ricordiamo che l'utilizzo di questa APP è un mezzo per ottimizzare l'impegno dei volontari, ovviamente per tutto ciò che non riguarda le "formalità" il contatto e la relazione personale sono il nostro impegno ogni giorno.

#### Entrate/uscite fuori orario si effettueranno al cancello laterale di VIA VENUSTI 7

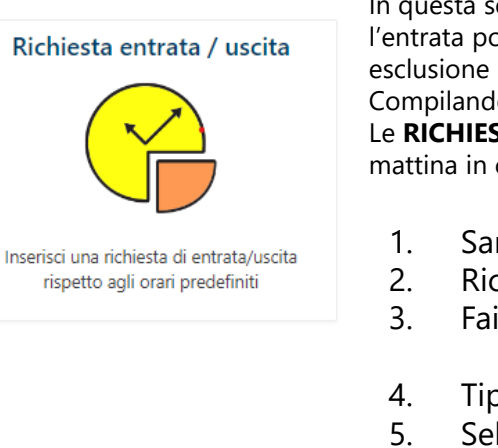

In questa sezione è possibile chiedere l'uscita anticipata o l'entrata posticipata del proprio figlio/a negli orari previsti ad esclusione del periodo 12.15-13.45. Compilando la schermata con i dati richiesti. Le **RICHIESTE** devono essere inserite entro le 9.00 della mattina in cui si ha la necessità.

- . Sansone OPERATIVITA'
- 2. Richiesta entrata/<u>usc</u>ita
- Fai click su tasto 📃 a destra
- Tipo richiesta (scegli entrata o uscita)
- I i po richiesta (scegii entrata o usci
- 5. Selezione la data del giorno
- 6. Selezione la fasci a orario
- 7. Inserisci NOMINATIVO di chi viene a ritirare
- 8. Note ... altre info che vuoi dare
- 9. Salva con tasto in fondo a dx
- 10. Inserisci se richiesta ripetitiva

### Sansone — Utilizzo Braccialetto per pagamento gelati/bibite/caramelle solo durante TEMPI/SPAZIO GREST

## Il **credito di SANSONE** può essere utilizzato solo per le spese effettuate durante gli **SPAZI/TEMPI del GREST**.

NOVITA':

Tanti genitori hanno fatto questa richiesta che, al momento per ragioni burocratiche, possiamo offrire solo come servizio della Parrocchia durante il Grest, **per le piccole spese di gelati, bibite, caramelle ...** 

I genitori possono mettere un **limite di spesa giornaliero** proprio per garantire che non venga sprecato il credito.

Un altro vantaggio sta nel fatto che in caso di smarrimento del braccialetto il credito non è perso perché registrato sul profilo, cosa che non avviene se si perde la moneta portata nello zainetto.

Il credito può essere ricaricato come per tutte le altre attività.

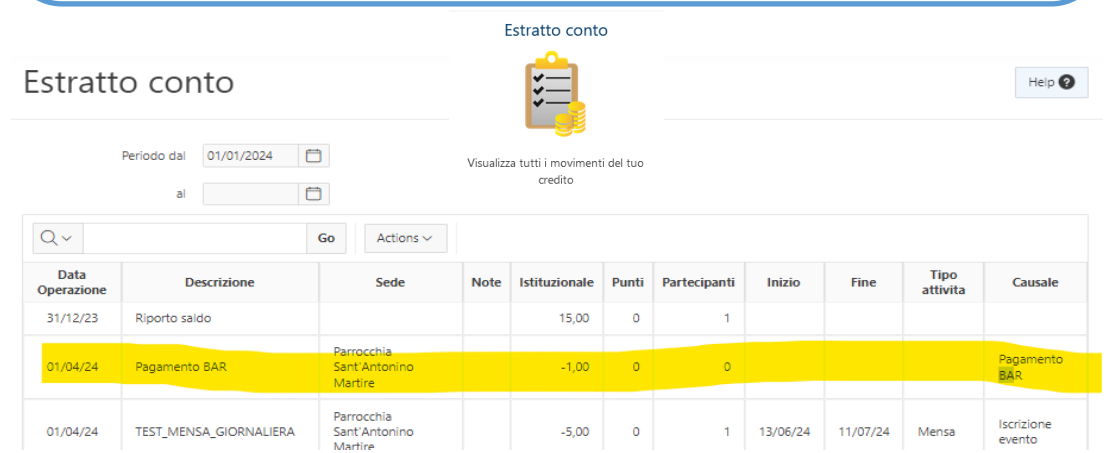

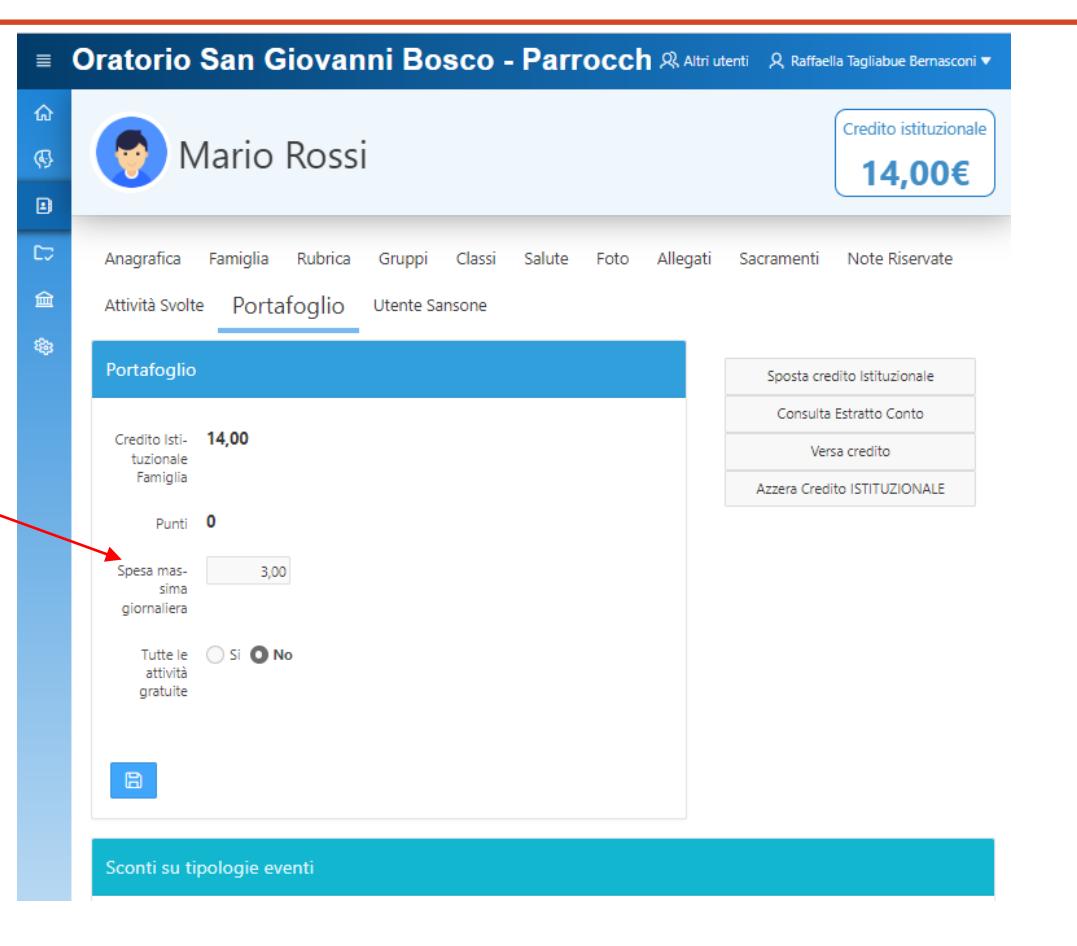

Nell'estratto conto, in ogni momento, potete verificare le spese effettuate dai ragazzi:

### Sansone – Estate Adolescenti 2024

Quest'anno abbiamo sperimentato che la gestione organizzata dà frutti. Vi presentiamo le modalità dell'iscrizione all'ESTATE ADO, così da coordinare tutto al meglio: **Più siamo, più stiamo bene ... ma con regola!** 

Anche gli ado iscritti all'anno pastorale devono effettuare l'ISCRIZIONE ORATORIO ESTIVO ANIMATORI.

| Entra nel profilo        | = Oratorio San Giovanni Bosco - F                                                     | Parroc R Altri utenti R Raffaella Tagliabue Bernasconi 🔻 |
|--------------------------|---------------------------------------------------------------------------------------|----------------------------------------------------------|
| MATITA                   |                                                                                       | Credito istituzionale                                    |
|                          |                                                                                       | 9,00€                                                    |
|                          | 17                                                                                    | 🛆 Maduli 🚓 🗊 🖻 🕑 Iruia Messannia                         |
|                          | 盦                                                                                     |                                                          |
| Selezione Oratorio       | -                                                                                     |                                                          |
|                          | Cansone - Registrazione                                                               |                                                          |
|                          | Telet. 102 03100000                                                                   |                                                          |
| l modulo non ha costi    | * Telefono (Emer-                                                                     |                                                          |
| li registrazione è solo  | Residente In     Via Canturina                                                        |                                                          |
| a conferma dei genitori  | • 333                                                                                 |                                                          |
| che sono a conoscenza    | • Como                                                                                | v                                                        |
| he i loro ragazzi sono:  | • 22100                                                                               |                                                          |
| ANIMATORI del GREST      | · _ co                                                                                |                                                          |
|                          | Padre Nome                                                                            |                                                          |
| MODULI FIRMATI           | Cognome                                                                               |                                                          |
| SARANNO                  | Cell                                                                                  |                                                          |
| RACCOLITIN SEGRETERIA    | Madre                                                                                 |                                                          |
|                          | Cogn                                                                                  |                                                          |
| Ja <b>URIAKA AFELIKA</b> | Celulare                                                                              |                                                          |
|                          | Autorizza Dati 🗹 🛛 orizza Foto 🗹 Au                                                   | itorizza Soccorso 🗹 Autorizza Uscite 🗹                   |
| a registrazione          | * Orlange 🖉 Autorizza la managizza dei dell'erate an                                  | airtrationa in Sancasa                                   |
| n segreteria, di questo  | * Campi obbligatori                                                                   | generation, in our OMIN                                  |
| locumento permette       |                                                                                       |                                                          |
| e iscrizioni.            | Scegli il modello del modulo da stampare                                              |                                                          |
|                          | Modello     Seleziona il modello da utilizzare     Seleziona il modello da utilizzare | enera Modulo 🗹                                           |
|                          | Iscrizione oratorio estivo<br>Iscrizione oratorio estivo Animatori                    |                                                          |

#### 2. CORSO FORMAZIONE ANIMATORI

3. (necessario per essere animatore del Grest)

4. CAMPO PEDENOSSO

Le iscrizioni si apriranno a breve

- a. 1° CORSO PRIMA e SECONDA SUPERIORE
- b. 2° SECONDO CORSO dalla TERZA SUPERIORE
- c. OPZIONE corso: Scegli la taglia della maglietta (Contributo maglietta ADO €.5,00)
- 4. Il **corso è necessario** per essere animatore del Grest.
- 2. Durante il GREST, **la mensa** va prenotata ogni giorno con il contributo di €. 3,00.
- 3. Le entrate e uscite fuori orario, sia al CORSO che al GREST, sono gestite con SANSONE e si effettuano al cancello di VIA VENUSTI 7 .

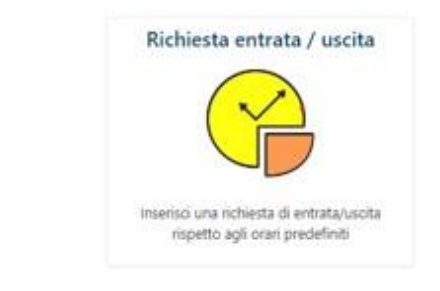

## Sansone – MENSA GIORNALIERA – selezione multipla attività

La mensa deve essere prenotata per ogni singolo giorno. Non è possibile inserire l'acconto e per eventuali cancellazione è necessario scrivere o passare in segreteria. La prenotazione può essere effettuata entro e non oltre le ore 7.00 della mattina di fruizione e solo se ci sono disponibilità di posti.

E' possibile selezionare più di una attività contemporaneamente, ad esclusione di quelle in acconto.

**1**.Consigliamo di selezionare la data di inizio e fine settimana, così da poter vedere sinteticamente le attività disponibili, tra cui scegliere.

2.E' possibile selezionare più di una attività contemporaneamente, ad esclusione di quelle in acconto.

3. Premendo "Avanti" si passa alla verifica delle possibilità di iscrizione.

4. Vengono elencate le attività scelte con eventuali motivazioni per cui non è possibile iscriversi

5. nell'esempio non è stata fatta la scelta dell'opzione con o senza mensa. Fai click sulla matitina scegli e continua.

| <b>?</b>                                                                                         | Mario Ros                                                                                                    | si                                                                                                    |                                                                      |                                                                      |                                                                                                    |                            |                                         |                                                               | Credito istitu<br>509,0                                                                                              | uzionale<br>DO€ | Q×                                                                                                    |                                                                                                    | Go Actic                                                                                   | ons 🗸                                                                                                    |         |                                                         |                                      |                                          |                |                                                 | Preceden                                    |
|--------------------------------------------------------------------------------------------------|----------------------------------------------------------------------------------------------------|----------------------------------------------------------------------------------------------------|----------------------------------------------------------------------|----------------------------------------------------------------------|----------------------------------------------------------------------------------------------------|----------------------------|-----------------------------------------|---------------------------------------------------------------|----------------------------------------------------------------------------------------------------|-----------------|----------------------------------------------------------------------------------------------------|----------------------------------------------------------------------------------------------------|--------------------------------------------------------------------------------------------|----------------------------------------------------------------------------------------------------|---------|---------------------------------------------------------|--------------------------------------|------------------------------------------|----------------|-------------------------------------------------|---------------------------------------------|
| <sup>peratività</sup><br>SCriz                                                                   | sedi \<br>ioni                                                                                                    |                                                                                                    | 1                                                                    |                                                                      |                                                                                                    |                            |                                         | 3.                                                            |                                                                                                    | Help 🕑          | Attività                                                                                                    | Inizio                                                                                                    | Fine                                                                                       | Termine<br>Iscrizioni                                                                                     | Opzione | Opz<br>Descrizione                                      | Prezzo<br>€                          | Note                                     | lscrivi ↓=     | Segnalazi                                       | ione                                        |
| In<br>Fine                                                                                       | zio attività dal 10/06/2024<br>attività entro il 14/06/2024                                                                                                    | 0                                                                                                    |                                                                      |                                                                      |                                                                                                    |                            |                                         |                                                               |                                                                                                    |                 | A. GREST 1 SETT MENSA<br>lunedi                                                                                                    | 10/06/2024                                                                                                    | 10/06/2024                                                                                 | 10/06/2024                                                                                                |         |                                                         | 5,00                                 |                                          | No             | Non sei i<br>più event<br>prerequis             | scritto ad uno<br>ti richiesti com<br>sito. |
| Q~                                                                                               | Anniari                                                                                                    | Go                                                                                                    | Actions ~                                                            | Eine                                                                 | Termine                                                                                                    | Decti                      | Deselez                                 | na tutto 🕑 Selezio                                            | na tutto Ava                                                                                                    | inti 💽          | A. GREST 1 SETT                                                                                                    |                                                                                                    | -                                                                                          |                                                                                                    |         |                                                         |                                      |                                          |                | 0.00                                            | a ha la face da cala                        |
| ripologia                                                                                        | A. GREST 1 SETT_<br>MATTINO/MATTINO +<br>MENISA                                                                                                    | Rinuncia                                                                                                    | 10/06/24                                                             | 14/06/24                                                             | 05/06/24<br>23:45                                                                                              | 99                         | € <sup>P</sup><br>45,00                 | 45                                                            | Da casa -<br>Singola                                                                                                 |                 | MATTINO/MATTINO +<br>MENSA                                                                                                    | 10/06/2024                                                                                                    | 14/06/2024                                                                                 | 05/06/2024                                                                                                |         |                                                         | 45,00                                |                                          | No             | mancant                                         | e                                           |
| ¥                                                                                                | A. GREST 1 SETT _<br>POMERIGGIO                                                                                                    | •                                                                                                    | 10/06/24                                                             | 14/06/24                                                             | 05/06/24<br>20:30                                                                                              | 94                         | 45,00                                   | 45                                                            | Da casa -<br>Singola                                                                                                 | 0               | A GREST 1 SETT MENSA                                                                                                    |                                                                                                    |                                                                                            |                                                                                                    |         |                                                         |                                      | Non sei i                                | scritto ad uno |                                                 |                                             |
|                                                                                                  |                                                                                                    |                                                                                                    |                                                                      |                                                                      | 05/06/24                                                                                                    | 58                         | 60,00                                   | 60                                                            | Da casa -                                                                                                    | 0               | mercoled)                                                                                                    | 12/06/2024                                                                                                    | 12/06/2024                                                                                 | 12/06/2024                                                                                                | 5,00 No |                                                         | No                                   | più eventi richiesti co<br>prerequisito. |                |                                                 |                                             |
| <del>¢</del>                                                                                     | A. GREST 1 SETT _ TUTTO<br>IL GIORNO                                                                                                    | -                                                                                                    | 10/06/24                                                             | 14/06/24                                                             | 20:30                                                                                                    |                            |                                         |                                                               | singula                                                                                                    |                 | mercolear                                                                                                    |                                                                                                    |                                                                                            |                                                                                                    |         |                                                         |                                      |                                          |                |                                                 |                                             |
| <u>×</u>                                                                                         | A. GREST 1 SETT_TUTTO<br>IL GIORNO<br>A. GREST 1 SETT MENSA<br>Junedi                                                                                                    | <ul><li></li><li></li><li></li></ul>                                                                                                    | 10/06/24                                                             | 14/06/24                                                             | 20:30<br>10/06/24<br>07:00                                                                                     | 96                         | 5,00                                    | 0                                                             | Da casa -<br>Singola                                                                                                 | 0               | mercorcar                                                                                                    |                                                                                                    |                                                                                            |                                                                                                    |         |                                                         |                                      |                                          |                |                                                 |                                             |
| ≠<br>(*)                                                                                         | A. GREST 1 SETT_TUTTO<br>IL GIORNO<br>A. GREST 1 SETT MENSA<br>luned<br>A. GREST 1 SETT MENSA<br>marted                                                                                                    | <ul> <li></li> <li></li></ul> | 10/06/24<br>10/06/24<br>11/06/24                                     | 14/06/24<br>10/06/24<br>11/06/24                                     | 20:30<br>10/06/24<br>07:00<br>11/06/24<br>07:00                                                                | 96                         | 5,00<br>5,00                            | 0                                                             | Da casa -<br>Singola<br>Da casa -<br>Singola                                                                         | •               |                                                                                                    |                                                                                                    |                                                                                            |                                                                                                    |         |                                                         |                                      |                                          |                |                                                 |                                             |
| #<br>**<br>**                                                                                    | A. GREST 1 SETT_TUITO<br>IL GIORNO<br>A. GREST 1 SETT MENSA<br>lunedi<br>A. GREST 1 SETT MENSA<br>martedi<br>A. GREST 1 SETT MENSA<br>mercoledi                                                                       | •<br>•<br>•                                                                                                    | 10/06/24<br>10/06/24<br>11/06/24<br>12/06/24                         | 14/06/24<br>10/06/24<br>11/06/24<br>12/06/24                         | 20:30<br>10/06/24<br>07:00<br>11/06/24<br>07:00<br>12/06/24<br>07:00                                           | 96<br>95<br>96             | 5,00<br>5,00<br>5,00                    | 0<br>0                                                        | Da casa -<br>Singola<br>Da casa -<br>Singola<br>Da casa -<br>Singola                                                 | •               |                                                                                                    |                                                                                                    | Go Acti                                                                                    | ons V                                                                                                    |         |                                                         |                                      |                                          | <b>3</b> F     | Precedente                                      | ✓ Iscrivi                                   |
| با<br>چر<br>چر                                                                                   | A GREST SETT_TUTTO<br>L GIORNO<br>A.GREST 1 SETT MENSA<br>Juned<br>A.GREST 1 SETT MENSA<br>marted<br>A.GREST 1 SETT MENSA<br>mercoed<br>A.GREST 1 SETT MENSA<br>gloved                                                | *<br>*<br>*<br>*                                                                                                    | 10/06/24<br>10/06/24<br>11/06/24<br>12/06/24<br>13/06/24             | 14/06/24<br>10/06/24<br>11/06/24<br>12/06/24<br>13/06/24             | 20:30<br>10/05/24<br>07:00<br>11/06/24<br>07:00<br>12/06/24<br>07:00<br>13/06/24<br>07:00                      | 96<br>95<br>96<br>94       | 5,00<br>5,00<br>5,00<br>5,00            | 0<br>0<br>0<br>2                                              | Da casa -<br>Singola<br>Da casa -<br>Singola<br>Da casa -<br>Singola<br>Da casa -<br>Singola                         |                 |                                                                                                    |                                                                                                    | Go Acti                                                                                    | ons V                                                                                                    |         |                                                         |                                      | Prezzo                                   | 9              | Precedente                                      | ✓ Iscrivi                                   |
| *<br>*<br>*<br>*<br>*                                                                            | A GREST SETT_TUTTO<br>LI GIORNO<br>A GREST I SETT MENSA<br>Luned<br>A GREST I SETT MENSA<br>metroled<br>A GREST I SETT MENSA<br>metroled<br>A GREST I SETT MENSA<br>gioved<br>a GREST I SETT MENSA<br>veneral         | +<br>+<br>+<br>+<br>+                                                                                                    | 10/06/24<br>10/06/24<br>11/06/24<br>12/06/24<br>13/06/24<br>14/06/24 | 14/06/24<br>10/06/24<br>11/06/24<br>12/06/24<br>13/06/24<br>14/06/24 | 20:30<br>10/06/24<br>07:00<br>11/06/24<br>07:00<br>12/06/24<br>07:00<br>13/06/24<br>07:00<br>13/06/24<br>07:00 | 96<br>95<br>96<br>94<br>98 | 5,00<br>5,00<br>5,00<br>5,00            | <ul> <li>o</li> <li>o</li> <li>o</li> <li>o</li> </ul>        | Da casa -<br>Singola<br>Da casa -<br>Singola<br>Da casa -<br>Singola<br>Da casa -<br>Singola<br>Da casa -<br>Singola |                 | Q ~ Attività                                                                                                    | Inizio                                                                                                    | Go Acti                                                                                    | ons V<br>Termine<br>Iscrizioni                                                                            | Opzione | Opz Descr                                               | rizione                              | Prezzo                                   | O Note         | Precedente<br>Iscrivi ↓7                        | ✓ Iscrivi<br>Segnalazione                   |
| با<br>چر<br>چر<br>چر<br>چر                                                                       | A GREST 1 SETT AUTON<br>LURION<br>A GREST 1 SETT MENSA<br>Lunkel<br>A GREST 1 SETT MENSA<br>metrode<br>A GREST 1 SETT MENSA<br>metrode<br>A GREST 1 SETT MENSA<br>QUINE<br>A GREST 1 SETT MENSA<br>writerid           | +<br>+<br>+<br>+                                                                                                    | 10/06/24<br>10/06/24<br>11/06/24<br>12/06/24<br>13/06/24             | 14/06/24<br>10/06/24<br>11/06/24<br>13/06/24<br>14/06/24             | 20:30<br>10/06/24<br>07:00<br>11/06/24<br>07:00<br>12/06/24<br>07:00<br>13/06/24<br>07:00                      | 96<br>95<br>96<br>94<br>98 | 5,00<br>5,00<br>5,00<br>5,00            | 0<br>0<br>0<br>0                                              | Da casa -<br>Singola<br>Da casa -<br>Singola<br>Da casa -<br>Singola<br>Da casa -<br>Singola<br>Da casa -            |                 | Attività<br>A. GREST 1 SETT MENSA<br>lunedi                                                                                                    | Inizio                                                                                                    | Go Acti<br>Fine<br>10/06/2024                                                              | Termine<br>Iscrizioni<br>10/06/2024                                                                       | Opzione | Opz Descr                                               | rizione                              | Prezzc                                   | O F<br>Note    | Precedente<br>Iscrivi ↓ ₹<br>Si                 | ✓ Iscrivi Segnalazione                      |
| با<br>ک<br>ک<br>ک<br>ا                                                                           | A GREST 1 STT TUTTO<br>L GORNO<br>A. GLEST 1 SETT MENGA<br>Lived<br>A. GREST 1 SETT MENGA<br>matted<br>A. GREST 1 SETT MENGA<br>metrologi<br>A. GREST 1 SETT MENGA<br>governi<br>A. GREST 1 SETT MENGA<br>whereit     | +<br>+<br>+<br>+                                                                                                    | 10/06/24<br>10/06/24<br>11/06/24<br>12/06/24<br>13/06/24             | 14/06/24<br>11/06/24<br>12/06/24<br>13/06/24<br>14/06/24             | 2030<br>10/06/24<br>07:00<br>11/06/24<br>07:00<br>12/06/24<br>07:00<br>13/06/24<br>07:00                       | 96<br>95<br>96<br>94<br>98 | 5,00<br>5,00<br>5,00<br>5,00            | 0       0       0       0       0                             | Da casa -<br>Singola<br>Da casa -<br>Singola<br>Da casa -<br>Singola<br>Da casa -<br>Singola<br>Da casa -            |                 | Attività<br>A. GREST 1 SETT MENSA<br>lunedi<br>A. GREST 1 SETT_<br>MATTINO/MATTINO +<br>MENSA                                                          | Inizio           10/06/2024           10/06/2024                                                                | Go         Activ           Fine         10/06/2024           14/06/2024         14/06/2024 | Termine<br>Iscrizioni           10/06/2024           05/06/2024                                           | Opzione | Opz Desci<br>02) MATTINO<br>13.30 - MENSA<br>/ NO SACCO | <b>izione</b><br>8,30 A PARTE        | Prezze<br>5,00<br>50,00                  | Note           | Precedente<br>Iscrivi↓≓<br>Si<br>Si             | Segnalazione                                |
| 9<br>8<br>8<br>8<br>8<br>8<br>8<br>8<br>8<br>8<br>8<br>8<br>8<br>8<br>8<br>8<br>8<br>8<br>8<br>8 | A GREST 1 SET TUTTO<br>L GORNO<br>A GREST 1 SET MEKA<br>Lung<br>A GREST 1 SET MEKA<br>Mathed<br>A GREST 1 SET MEKA<br>A GREST 1 SET MEKA<br>A GREST 1 SET MEKA<br>Vorend                                              | +<br>+<br>+<br>+                                                                                                    | 10/06/24<br>10/06/24<br>11/06/24<br>12/06/24<br>13/06/24<br>14/06/24 | 14/06/24<br>10/06/24<br>11/06/24<br>12/06/24<br>13/06/24             | 2039<br>10/06/24<br>07:00<br>11/06/24<br>07:00<br>12/06/24<br>07:00<br>13/06/24<br>07:00                       | 96<br>95<br>96<br>94<br>98 | 5,00<br>5,00<br>5,00<br>5,00            | 0           0           0           0           0           0 | angola<br>Da casa -<br>Singola<br>Da casa -<br>Singola<br>Da casa -<br>Singola<br>Da casa -<br>Singola<br>Da casa -  |                 | Attività<br>A. GREST 1 SETT MENSA<br>lunedi<br>A. GREST 1 SETT<br>MATTINO/MATTINO +<br>MENSA<br>A. GREST 1 SETT MENSA<br>mercoledi                     | 10/06/2024                                                                                                    | Go Activ<br>Fine<br>10/06/2024<br>14/06/2024<br>12/06/2024                                 | 0015 ✓<br>Termine<br>Iscrizioni<br>10/06/2024<br>05/06/2024<br>12/06/2024                                 | Opzione | 02) MATTINO<br>13.30 - MENSA<br>/ NO SACCO              | <b>izione</b><br>8,30 -<br>A A PARTE | Prezzo<br>5,00<br>50,00<br>5,00          | O P Note       | Precedente<br>Iscrivi↓₹<br>Si<br>Si             | Segnalazione                                |
| با<br>کی<br>کی<br>۱۰۵۵۲۵                                                                         | A. GREST 1 SITT_TUTTO<br>LI GORNO<br>A. GREST 1 SITT MENGA<br>Lundi<br>A. GREST 1 SITT MENGA<br>Manda<br>A. GREST 1 SITT MENGA<br>mencioadi<br>A. GREST 1 SITT MENGA<br>writerio<br>A. GREST 1 SITT MENGA<br>writerio | +<br>+<br>+<br>+                                                                                                    | 10/06/24<br>10/06/24<br>11/06/24<br>12/06/24<br>13/06/24             | 14/06/24<br>10/06/24<br>11/06/24<br>13/06/24<br>14/06/24             | 2039<br>10/06/24<br>97:09<br>11/06/24<br>17/06/24<br>12/06/24<br>13/06/24<br>97:09                             | 96<br>95<br>96<br>94<br>98 | 5,00 5,00 5,00 5,00 5,00 5,00 5,00 5,00 | 0       0       0       0       0                             | angula<br>De casa -<br>Singola<br>De casa -<br>Singola<br>De casa -<br>Singola<br>De casa -<br>Singola<br>De casa -  |                 | A. GREST 1 SETT MENSA<br>A. GREST 1 SETT MENSA<br>MATTINO/MATTINO +<br>MENSA<br>A. GREST 1 SETT MENSA<br>mercoledi<br>A. GREST 1 SETT MENSA<br>venerdi | Inizio           10/06/2024           10/06/2024           10/06/2024           12/06/2024           14/06/2024 | Go Acti<br>Fine<br>10/06/2024<br>14/06/2024<br>12/06/2024                                  | Termine<br>Iscrizioni           10/06/2024           05/06/2024           12/06/2024           14/06/2024 | Opzione | Opz Desci<br>02) MATTINO<br>13.30 - MENSA<br>/ NO SACCO | izione<br>8,30 -<br>A PARTE          | Prezzo<br>5,00<br>50,00<br>5,00          | O P Note       | Precedente<br>Iscrivi↓∓<br>Si<br>Si<br>Si<br>Si | Segnalazione                                |

1 - 4 of 4

## Sansone-

| · · · · ·                              |                                    |                                   |                        | ~-        |          | х <del>-</del>     |       |          | - · · · |                    |                                    |                            |
|----------------------------------------|------------------------------------|-----------------------------------|------------------------|-----------|----------|--------------------|-------|----------|---------|--------------------|------------------------------------|----------------------------|
| Oratorio San                           | Giovanni                           | Bosco - Parrocchia Sant'Anton     | ino Martire            |           |          |                    |       |          |         | 였 Altri ute        | enti 🗘 Notifiche 🎗 Raffaella Tagli | abue Bernasconi 🔻          |
| Operatività     Segreteria     Persone | 🁩 Gi                               | acomo Rossi                       |                        |           |          |                    |       |          |         |                    | Cred<br>2                          | ito istituzionale<br>3,00€ |
| C⊽ Presenze                            | Operatività \ Sedi \<br>Iscrizioni | i                                 |                        |           |          |                    |       |          |         |                    |                                    | Help 🕑                     |
| 🍪 Amministrazione 🗸 🗸                  |                                    | Inizio attività dal 10/06/2024    |                        |           |          |                    |       |          |         |                    |                                    |                            |
|                                        | Q~                                 | Go Actions ~                      |                        |           |          |                    |       |          |         |                    | eseleziona tutto 🛛 Seleziona tutto | Avanti 🕥                   |
|                                        | Tipologia                          | Attività                          | Iscrizione<br>Rinuncia | Inizio ↑≞ | Fine     | Termine Iscrizioni | Posti | Prezzo € | Punti   | Gr.Att.Alternative | Iscrizione                         | Iscrivi                    |
|                                        | <u>*</u>                           | A. GREST 1 SETT _ TUTTO IL GIORNO | ⇒                      | 10/06/24  | 14/06/24 | 05/06/24 20:30     | 72    | 60,00    | 60      |                    | Da casa - Singola                  |                            |
|                                        | <u>بھر</u>                         | A. GREST 1 SETT MENSA lunedi      | <b>+</b>               | 10/06/24  | 10/06/24 | 10/06/24 07:00     | 100   | 5,00     | 0       |                    | Da casa - Singola                  | <                          |
|                                        | <u>ک</u>                           | A. GREST 1 SETT MENSA martedì     | <b>+</b>               | 11/06/24  | 11/06/24 | 11/06/24 07:00     | 100   | 5,00     | o       |                    | Da casa - Singola                  |                            |
|                                        | <u>چ</u>                           | A. GREST 1 SETT MENSA mercoledì   | <b>+</b>               | 12/06/24  | 12/06/24 | 12/06/24 07:00     | 100   | 5,00     | 0       |                    | Da casa - Singola                  |                            |
|                                        | <u>چ</u>                           | A. GREST 1 SETT MENSA giovedi     | <b>+</b>               | 13/06/24  | 13/06/24 | 13/06/24 07:00     | 100   | 5,00     | 0       |                    | Da casa - Singola                  |                            |
|                                        | ×                                  | A. GREST 2 SETT _ TUTTO IL GIORNO | <b>&gt;</b>            | 17/06/24  | 21/06/24 | 12/06/24 23:45     | 89    | 60,00    | 60      |                    | Da casa - Singola                  |                            |
|                                        | ×.                                 | A. GREST 3 SETT _ TUTTO IL GIORNO | <b>+</b>               | 24/06/24  | 28/06/24 | 19/06/24 23:30     | 77    | 60,00    | 60      |                    | Da casa - Singola                  |                            |
|                                        | 1 - 7 of 7                         |                                   |                        |           |          |                    |       |          |         |                    |                                    |                            |

### Sansone — Domande frequenti/ risposte rapide

#### Quanto credito devo caricare sul mio profilo?

Il credito deve essere almeno sufficiente per l'iscrizione all'evento desiderato (il catechismo, una gita, una settimana di oratorio estivo...).

Meglio però caricare qualcosa in più in previsione di una iscrizione futura ad un altro evento. Ad esempio, durante l'oratorio estivo le iscrizioni saranno più frequenti e richiederanno la disponibilità di un credito maggiore.

## Sono un ragazzo/a di terza media, non so quando finirò gli esami, cosa posso fare?

Iscriviti alla settimana che pensi di poter frequentare solo **acconto/prenotazione** se non potrai lo comunicherai e annulleremo la prenotazione.

#### Se ho più figli posso entrare con un un'unica password?

Sì. Vedi PAGINA 5. Puoi provvedere in autonomia a collegare tutti i componenti del tuo nucleo famigliare. Entrando con il nome utente e password di uno dei tuoi figli potrai visualizzare e gestire le iscrizioni di tutti.

## Se mi iscrivo a una gita o a un evento e ci ripenso, posso annullare l'iscrizione?

Certamente. Nella pagina "Iscrizione attività" puoi verificare le tue iscrizioni ed eventualmente annullarle entro 10gg dall'inizio attività.

**Posso richiedere la ricevuta delle quote Grest? Si**, ma la quota non è fiscalmente detraibile. *Richiedi a info@comunitalbatemuggio.it* 

#### Come si ricarica il credito su Sansone?

Tramite carta di credito (Visa o Mastercard) tramite il circuito di\ PayPal. In questo caso PayPal trattiene una commissione per il servizio pari a 1,00€ a transazione; oppure in contanti presso la segreteria dell'oratorio.

Bonifico bancario, si chiede di non eseguire BONIFICO IMMEDIATO CHE PROCURA alla parrocchia un costo bancario aggiuntivo di 10,00 €. Verrà ri-addebitato su SANSONE

**Sono un ragazzo/a dell'Istituto Comprensivo Albate e forse frequenterò il PON?** Iscriviti alla settimana che pensi di poter frequentare solo **acconto/prenotazione.** Quando la Scuola definirà i corsi contatterai la segreteria parrocchiale per tutte le info.